欠席連絡

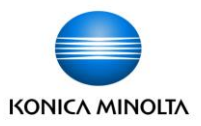

0

連絡帳から、子どもの欠席連絡を送ることができます。
 ①トップに表示されている欠席連絡カードの「もっと見る」ボタン、
 もしくはタブの「欠席遅刻早退」ボタンを押します。
 ②欠席連絡一覧画面の「登録」ボタンを押して、登録画面を開きます。
 ③欠席/遅刻/早退のいずれかを選択し、欠席する日と欠席事由を入れて「保存」を押します。

|                                                  | •       |            | [天                                    | • ——<br>· ——  |              |
|--------------------------------------------------|---------|------------|---------------------------------------|---------------|--------------|
| tomoLINKS ②太郎                                    |         | ☺ 太郎       | 11                                    | <b>欠</b> 度 遅刻 | 早退           |
| トップ 欠席遅刻早退 学校                                    | トップ 欠席遅 | 刻早退学校      | 欠                                     | 席日必須          | TÆ           |
| < 7月2元 木曜日 >                                     | 欠席連絡    |            |                                       | 2021/07/22    | Ē            |
|                                                  |         |            | 事                                     | 由必須           |              |
| 欠席連絡 もっと見る し し し し し し し し し し し し し し し し し し し |         |            | ſ                                     | 病欠考           | •            |
| 種別 運刻                                            | 全体 本日   |            | , , , , , , , , , , , , , , , , , , , | 体調不良によりお休みい   | たします。        |
| 日村 2021/7/21                                     | ソート方式   | -          |                                       |               |              |
| 時間 13:00                                         |         |            |                                       |               |              |
| 事由                                               | 種別      | 遅刻         |                                       |               |              |
| 体調は治ったようなのですが、午前中は<br>備者 様子をみて、大丈夫そうなら午後から通      | 氏名      | 北小1年1組1番   |                                       | 3)            |              |
| 学させます。                                           | 日付      | 2021/07/22 |                                       | 保存            |              |
|                                                  |         |            |                                       | © 2021 k      | Conica Minol |

#### 先生への連絡

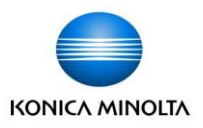

 連絡帳から、先生への連絡を送ることができます。
 ①トップに表示されている先生への連絡カードの「もっと見る」ボタン、 もしくはタブの「先生への連絡」ボタンを押します。
 ②先生への連絡一覧画面の「登録」ボタンを押して、登録画面を開きます。
 ③内容を入力し、電話連絡を希望する場合はチェックを入れて、保存を押します。

| • -                              | •                                     | •                                                        | •                   |
|----------------------------------|---------------------------------------|----------------------------------------------------------|---------------------|
| 先生への連絡                           | もっと見る<br>()1                          | <b>■ tomoLinks</b> ② 太郎 トップ 欠席遅刻早退 学校                    | 先生への連絡              |
| 作成日                              | 2021/7/22                             |                                                          | 内容 必須               |
| 電話希望                             | 電話不要                                  | 先生への連絡                                                   | 子供がお友達と喧嘩したようです。    |
| 今日の体育に必<br>内容 に忘れたままに<br>に持っていきま | 3要な体操着を子供が部屋<br>こしていました。お昼休み<br>す。    |                                                          | ありましたら教えて頂けると助かります。 |
| 作成日                              | 2021/7/19                             |                                                          |                     |
| 電話希望                             | 電話不要                                  | ソート方式 👻                                                  | ▼ 電話希望              |
| 子供が図書室で<br>内容 した。お手数を<br>を忘れていない | 借りていた本を持たせま<br>おかけしますが、返すの<br>か確認ください | 作成日 2021/07/25                                           |                     |
| 作成日                              | 2021/7/19                             | 電話希望    電話不要                                             |                     |
| 電話希望                             | 電話必要                                  | 今日の体育に必要な体操着を子供<br>内容 が部屋に忘れたままにしていまし<br>た。お昼休みに持っていきます。 |                     |
| 息子の体育祭へ<br>内容<br>かお伝えしてお         | 、の参加について、いくつ<br>ごきたいことがあるため、<br>キャ    | 作成日 2021/07/25                                           | +7727               |

# 学校からの連絡

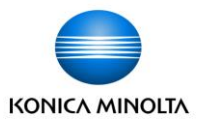

 連絡帳で、学校からの連絡を確認することができます。
 ①トップに表示されている学校からの連絡カードの「もっと見る」ボタン、 もしくはタブの「学校からの連絡」ボタンを押します。
 ②学校からの連絡一覧画面からスクロールして履歴を確認できます。
 全体アイコン付きの連絡が、クラス全体宛です。
 個別アイコン付きの連絡が、個人宛です。

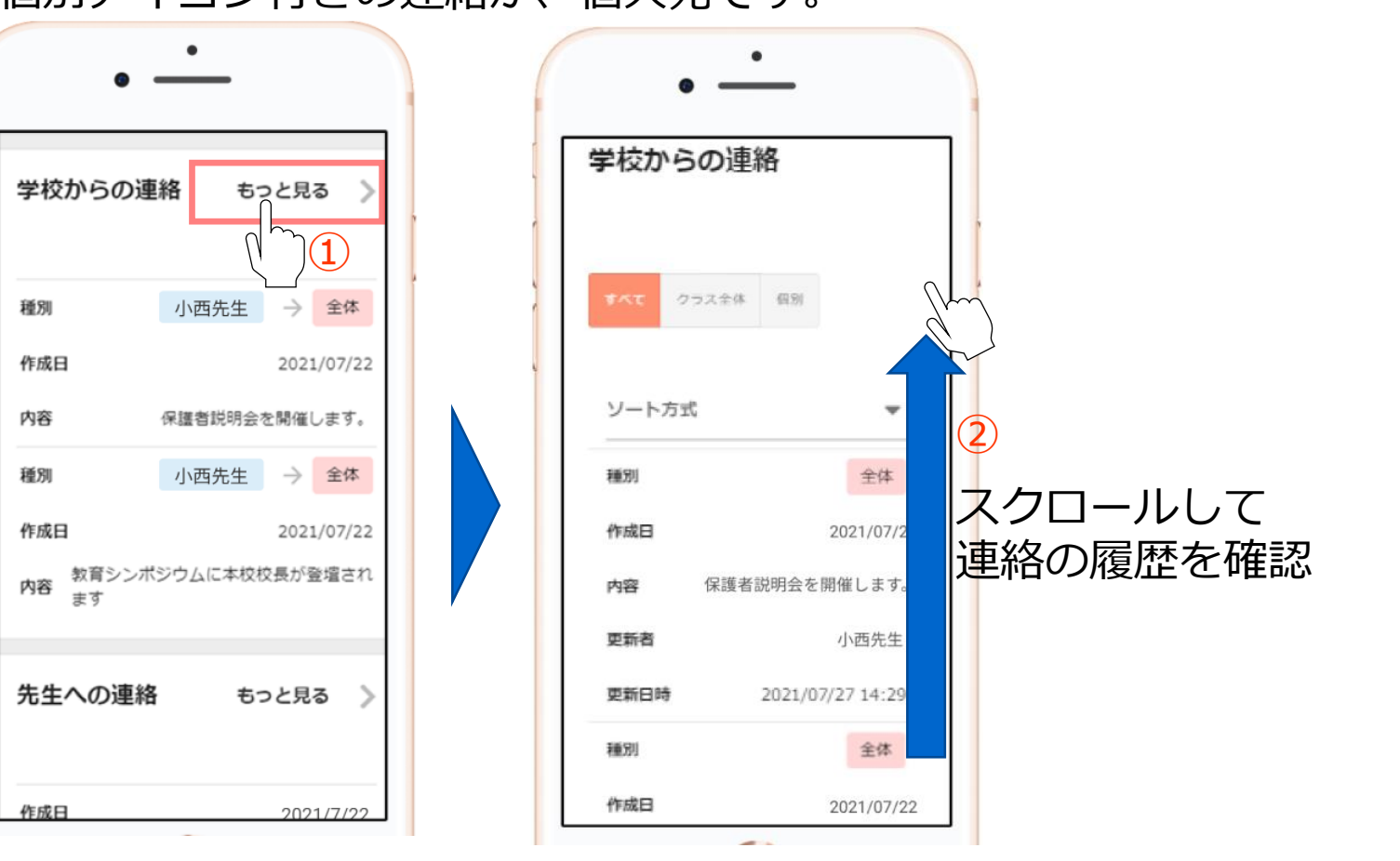

宿題の確認

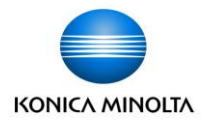

連絡帳で、子どもの宿題を確認することができます。 ①トップに表示されている宿題カードの「もっと見る」ボタン、 もしくはタブの「宿題」ボタンを押します。 ②宿題一覧画面からスクロールして履歴を確認できます。

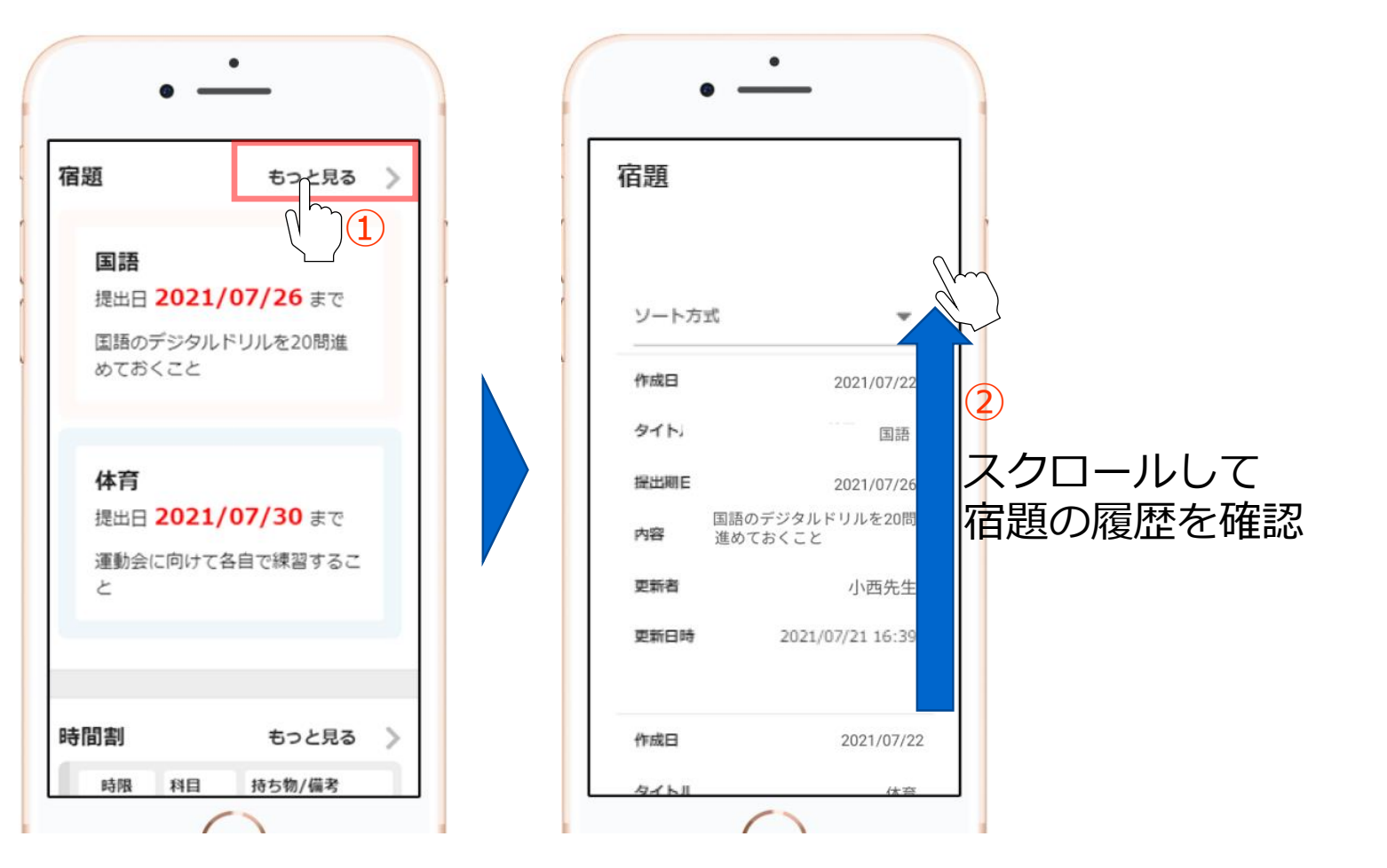

#### 時間割の確認

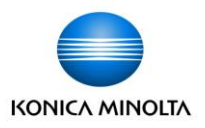

連絡帳で、時間割を確認することができます。
 ①トップに表示されている時間割カードの「もっと見る」ボタン、
 もしくはタブの「時間割」ボタンを押します。
 ②日の時間割画面の日付切替ボタンを押して、見たい日付の時間割を確認できます。

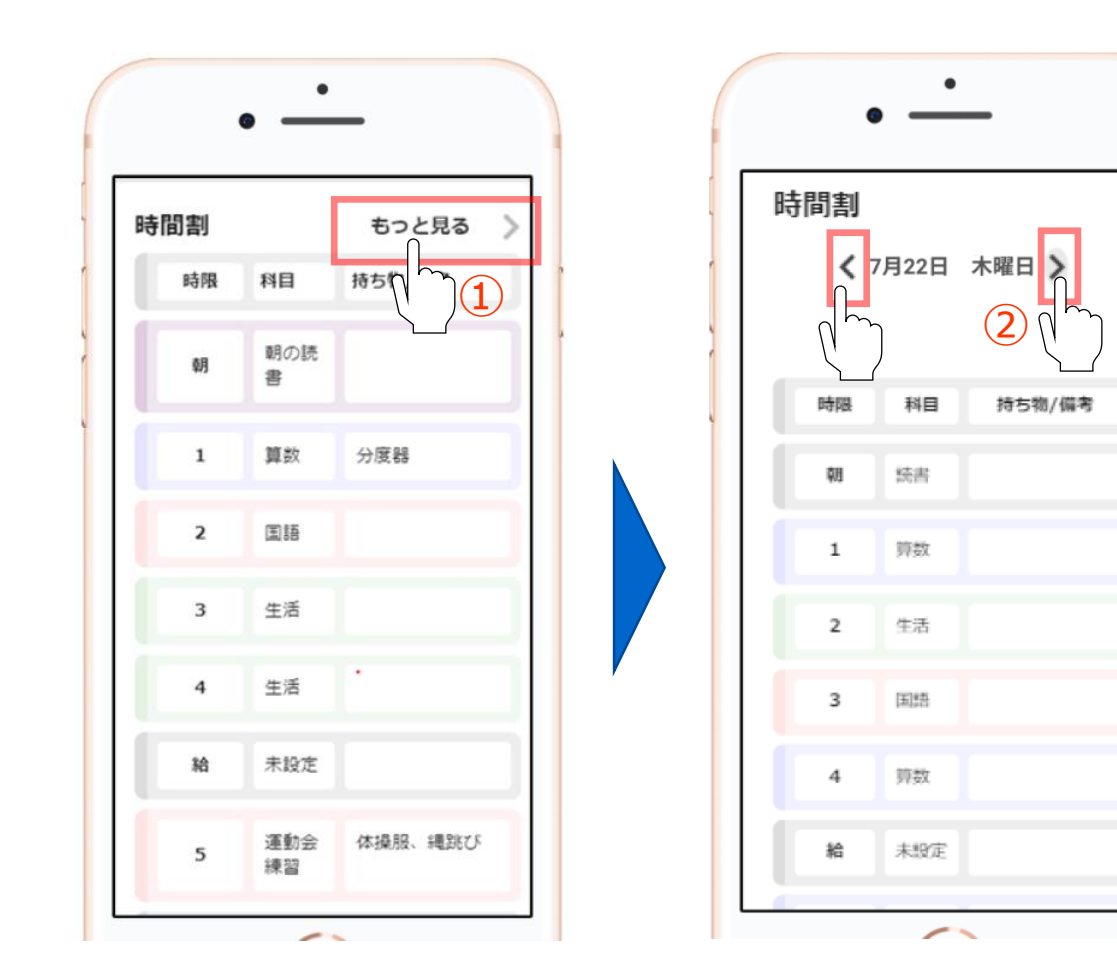

# 配布プリントの確認

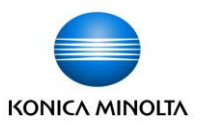

連絡帳で、配布プリントを確認することができます。
 ①トップに表示されている配布プリントカードの「もっと見る」ボタン、
 もしくはタブの「配布プリント」ボタンを押します。
 ②配布プリント一覧画面からスクロールして履歴を確認できます。
 表示ボタンを押せば、該当する配布プリントが別タブで開きます。トップ画面でも同様です。

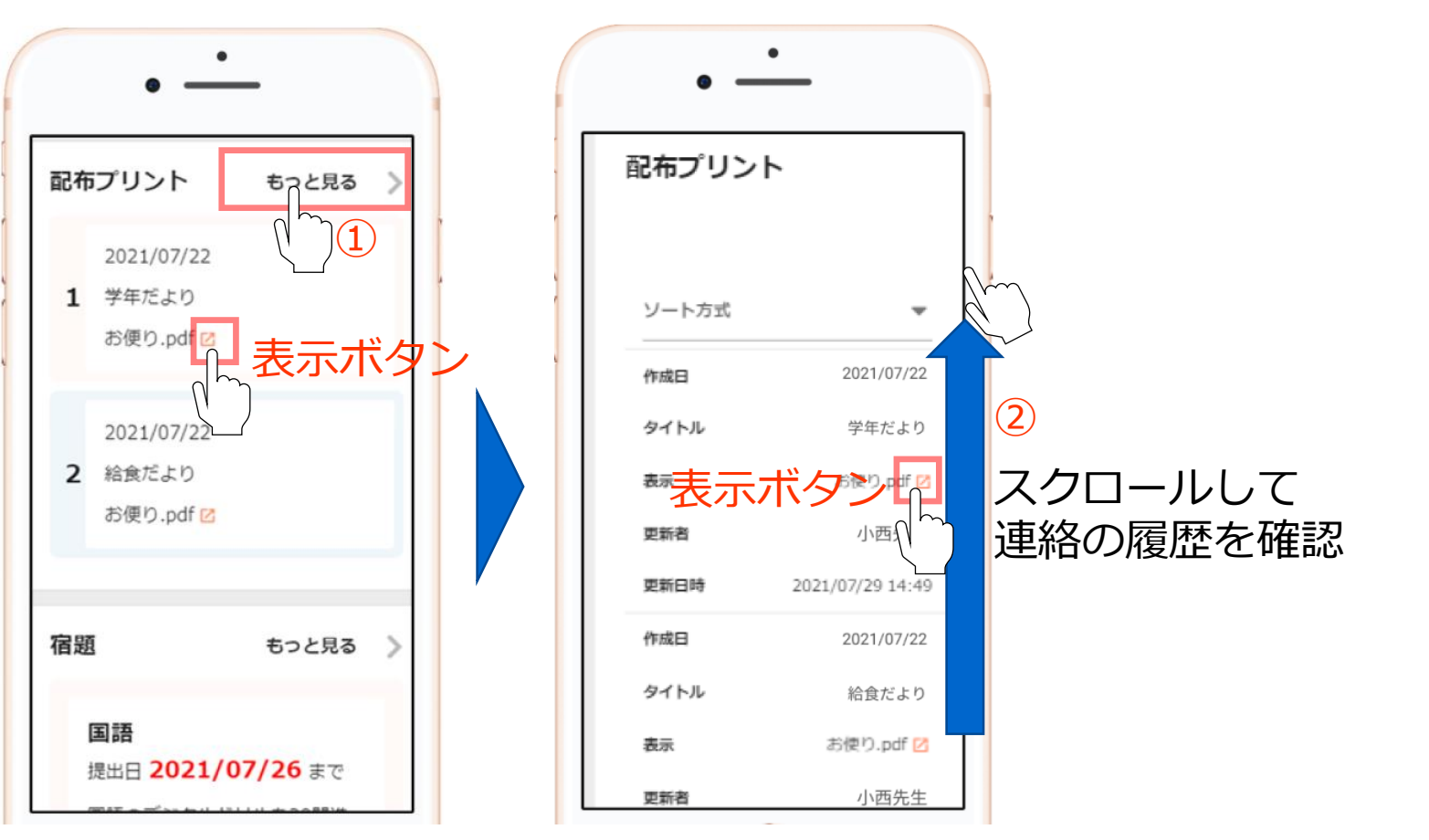

© 2021 Konica Minolta, Inc. 5

### 学習履歴の確認

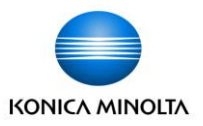

連絡帳で、子どもの学習履歴を確認することができます。
 ①トップに表示されているタブの「その他」ボタンを押します。
 (タブを右にスクロールさせれば、右端に「その他」ボタンがあります)
 ②その他が開きますので、「学習履歴」ボタンを押します。
 ③集計月変更ボタンを押すと、見たい月の学習履歴を変更できます。
 平日/休日の何時に子どもがデジタルドリルを学習開始したかをグラフで確認できます。

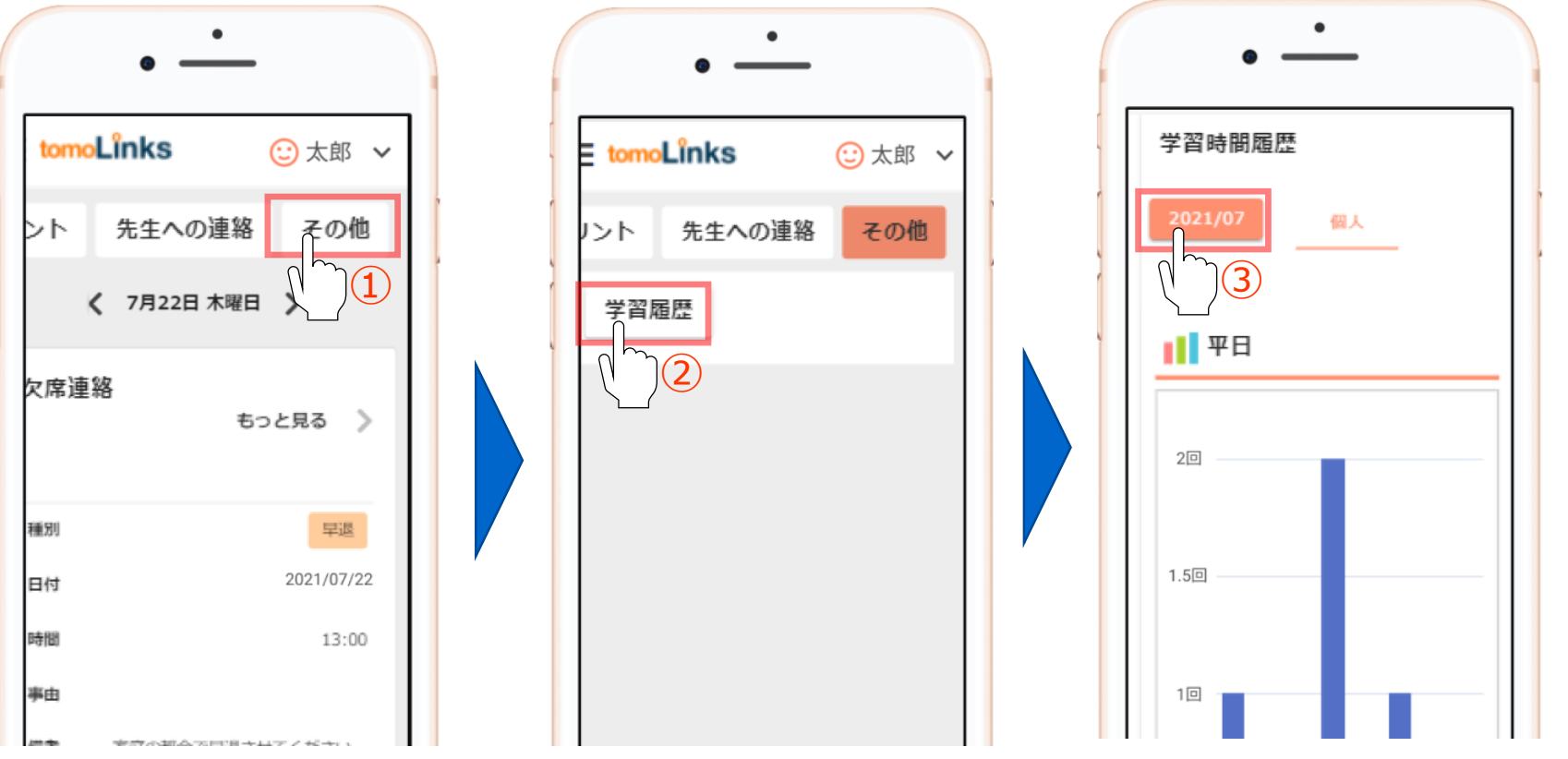

© 2021 Konica Minolta, Inc. 6